## **Export policies**

The Export Policy window allows you to save the currently selected policy as a template to base other policies on.

| Exporting Policy Security Checks - CIS for SQL Server 2019      |                     |                      |                                |      |                             |                                                                                                    | ×    |  |
|-----------------------------------------------------------------|---------------------|----------------------|--------------------------------|------|-----------------------------|----------------------------------------------------------------------------------------------------|------|--|
| Check security checks in Export column for Exporting operation. |                     |                      |                                |      |                             |                                                                                                    |      |  |
| Secur                                                           | ity Checks (4       | 2 enabled)           | 🥶 📰 I 🎙                        | . 🎿  | SQL Server A                | Azure SQL Database Amazon RDS Database                                                             |      |  |
| Ехр                                                             | Export Enabled Name |                      |                                |      | Display Setting             | ngs                                                                                                |      |  |
| = Acc                                                           | cess (40 che        | checks)              |                                |      | Name                        | Always Encrypted                                                                                   |      |  |
|                                                                 | <b>V</b>            | Always E             | ncrypted                       |      | Description                 | Determine whether always encryption is configured for                                              | ~    |  |
|                                                                 |                     | Appropr              | iate cryptographic modu        | est  |                             | specified columns on SQL Server 2016 or later                                                      |      |  |
|                                                                 | V V                 | Assembly host policy |                                |      |                             |                                                                                                    |      |  |
|                                                                 |                     | Backup E             | ncryption (Native)             |      | Report Text                 | Are specified columns using Always Encrypted to protect<br>sensitive data on SQL 2016 or later?    | ^    |  |
|                                                                 | V                   | Backup E             | Backup Encryption (Non-Native) |      |                             | ×                                                                                                  |      |  |
|                                                                 | V                   | Certificat           | te private keys were neve      | exi  | External Cross<br>Reference | 38                                                                                                 |      |  |
|                                                                 | V V                 | Containe             | d database authenticatio       | n ty | Riek Laval                  | High                                                                                               |      |  |
|                                                                 | V                   | DAC Ren              | note Access                    |      | hisk Level                  |                                                                                                    |      |  |
|                                                                 | V                   | Dangero              | us Extended Stored Proce       | dur  |                             | O Low                                                                                              |      |  |
|                                                                 |                     | Databas              | e Master Key encrypted b       | y Se | Criteria                    |                                                                                                    |      |  |
|                                                                 |                     | Databas              | e Master Keys Encrypted I      | by P | When enabled                | d, this check will identify a risk if always encryption is not configure                           | ed   |  |
|                                                                 | V                   | Databas              | e roles and members            |      | [Server].[Datab             | columns on SQL Server 2016 or later. Please specify in<br>abase].[Schema].[Table].[Column] format. |      |  |
|                                                                 |                     | Dynamic              | Data Masking                   |      |                             |                                                                                                    |      |  |
|                                                                 |                     | Encryptic            | on Methods                     |      |                             | Edit                                                                                               |      |  |
|                                                                 |                     | Files On             | Drives Not Using NTFS          |      |                             | Remove                                                                                             | ٦. I |  |
|                                                                 |                     | Fixed Ro             | les Assigned To public O       | gu   |                             |                                                                                                    |      |  |
|                                                                 | V V                 | Guest Us             | er Enabled                     |      |                             |                                                                                                    |      |  |
| •                                                               |                     |                      |                                | •    |                             |                                                                                                    |      |  |
|                                                                 |                     |                      |                                |      |                             |                                                                                                    |      |  |
|                                                                 |                     |                      |                                |      |                             |                                                                                                    |      |  |
|                                                                 |                     |                      |                                |      |                             | OK Cancel Help                                                                                     |      |  |

To export your policy you can follow these steps:

- 1. Select Export Policy from the Summary tab on the Security Summary view, or select your policy from the Policies tree in the Security Summary view and Right-click to select Export Policy.
- SQL Secure opens the Exporting Policy Security Checks window where you can review which checks are enabled in your selected policy and which ones are selected for exporting. Edit the security checks you want to export in the Export column. Take into account that you cannot edit the settings of any security check. Click OK.
- 3. Browse to the desired location you want to store your policy template, type a file name, and click Save.

## IDERA | Products | Purchase | Support | Community | Resources | About Us | Legal